## KaVo MASTERsurg LUX Wireless

## 简版使用说明书

- ① 转速按键:启动马达 / 增加转速。
- ② 冷却剂按键:针对冷却剂按键,可以设置两种运行模式。视设置的运行模式而定,冷却剂按键具备下列功能: 短按 - 开/关冷却剂输送量或者 短按 - 调节冷却剂输送量,调节范围:0至110 ml/s(4挡)。 长按 - 激活手动冲洗功能
- ③ 程序按键:短按-下一程序步骤 长按-上一程序步骤
- ④ 马达转动方向按键:设置马达转动方向。

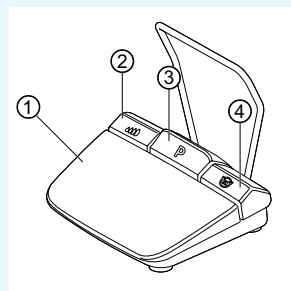

## 连接软管套件

- 1. 闭合软管卡箍 ⑦。
- 2. 将冷却剂软管 ① 固定在 手机和弯机头上。
- 3. 将卡夹 ② 紧紧固定在马 达管路上。
- 4. 卡扣软管适配器 ③。
- 将软管放入泵中(连接器 和泵输入端④的间距约 为1cm,将泵联锁)。
- 6. 插入插针 ⑥。
- 7. 打开软管卡箍 ⑦。

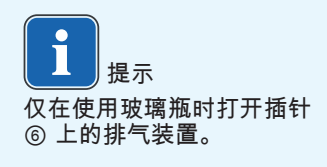

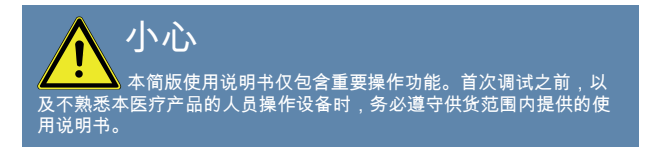

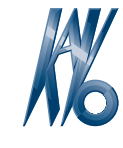

KaVo. Dental Excellence.

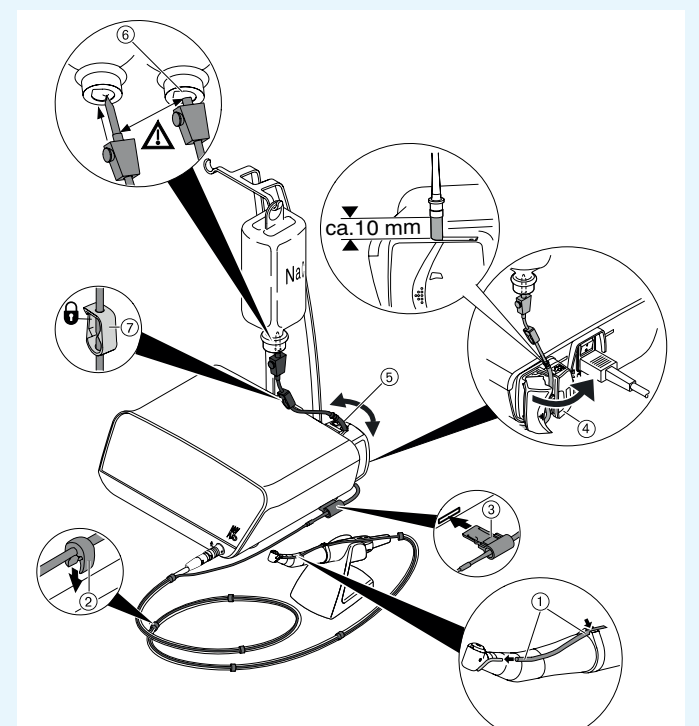

## KaVo MASTERsurg LUX Wireless

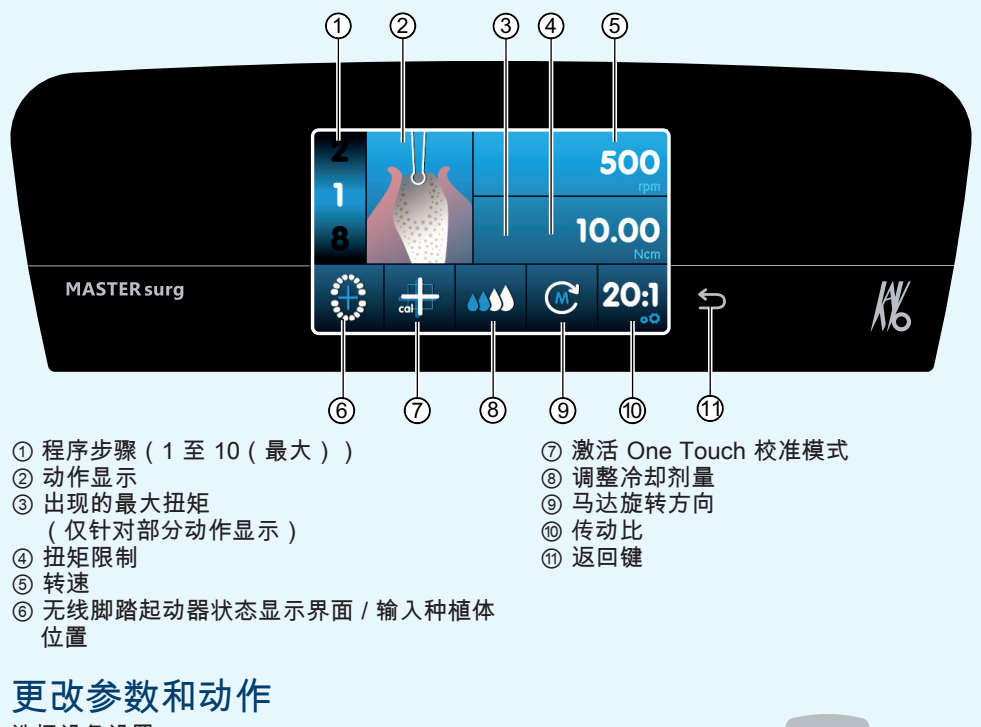

选择设备设置 短按返回键 ⑪,可以进入外科程序或者程序选择界面。 长按调用设备设置。

选择和更改参数或动作

功能 ④ 和 ⑤:可以通过左右推动控制器进行更改,或者点击 +/- 符号更改。

功能①、⑧、⑨和⑩:直接点击更改。

功能 ②、⑥ 和 ⑦:可以在显示的窗口中更改。

离开参数或动作时自动保存。

限制程序步骤数

选完最后一个动作之后,点击程序步骤并选择旗帜符号。

取消限制程序步骤

选择带旗帜符号的程序步骤并分配新动作。

扭矩显示和存档

只有接通存档功能后才会在"放置种植体"动作下通过图片形式显示扭矩并保存 在 SD 卡上。

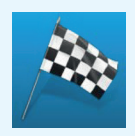

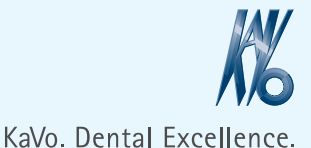

(11)